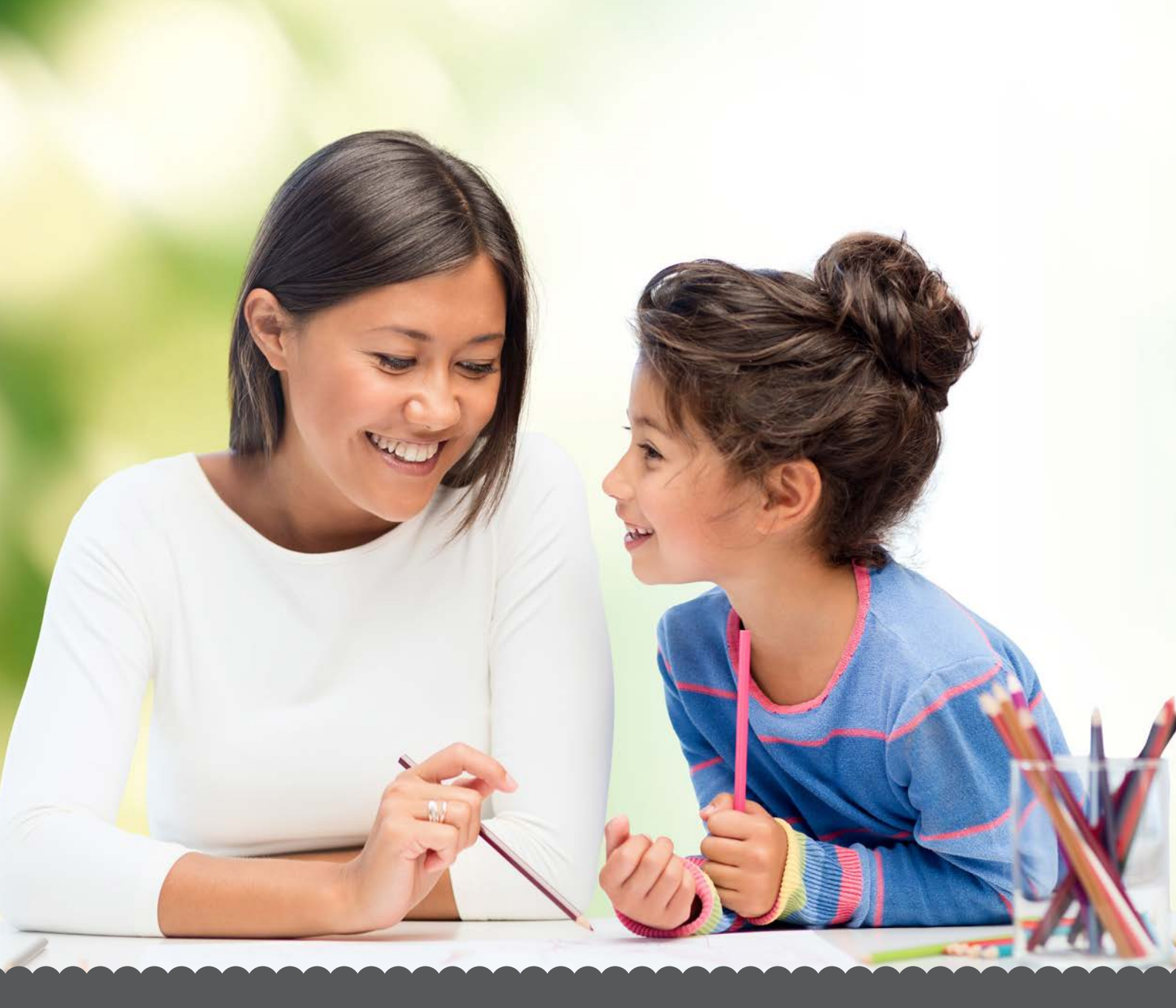

## CHILDCARE VOUCHERS PARENT PORTAL - HOW TO GUIDE

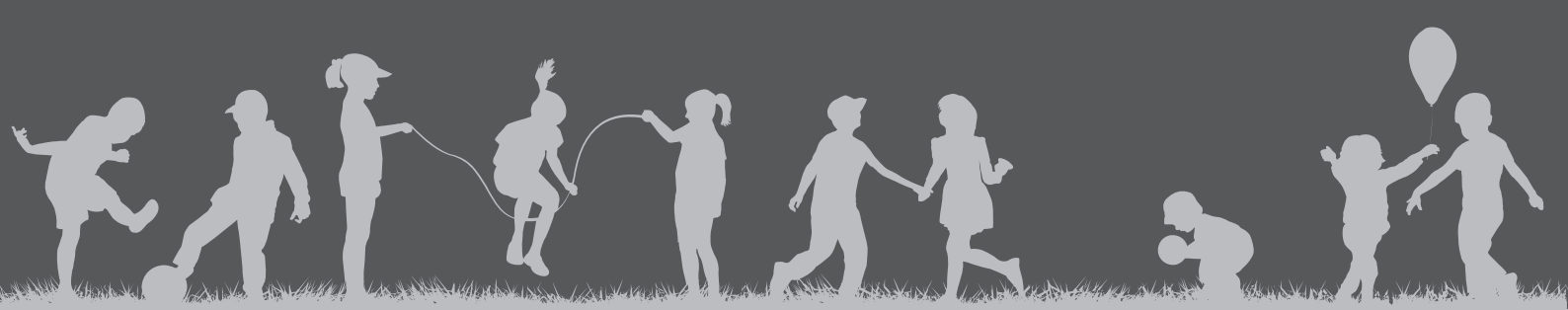

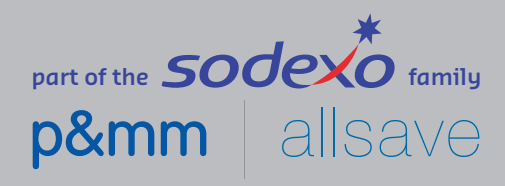

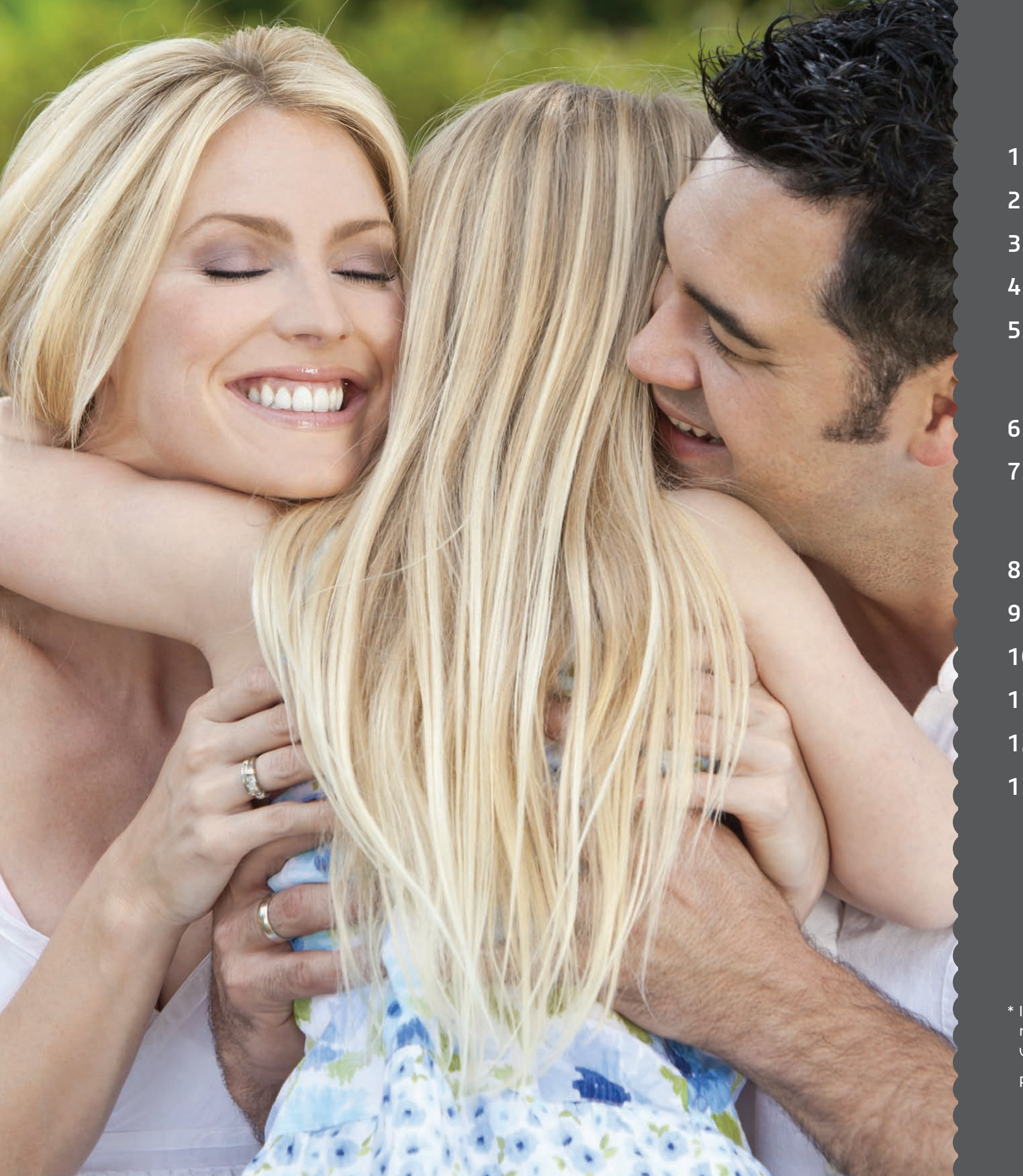

| 1.  | Introduction                                             |
|-----|----------------------------------------------------------|
| 2.  | How to register fo                                       |
| 3.  | How to log in to th                                      |
| 4.  | Overview of the po                                       |
| 5.  | <b>My Vouchers</b><br>5.1 How to edit<br>5.2 Leaving the |
| 6.  | My Childcare Prov                                        |
| 7.  | <b>My Family</b><br>7.1 Add a child<br>7.2 Family acco   |
| 8.  | Spending my vou                                          |
| 9.  | Voucher top ups                                          |
| 10. | Calculators                                              |
| 11. | My offers                                                |
| 12. | Editing my details                                       |
| 13. | Customer care                                            |

\* If you access your childcare vouchers through your employer's benefits portal, please note that if you sign up for a benefit or make changes to the amount of childcare vouchers you require, you MUST continue to do so through your employer's portal.

Please therefore ignore sections 2 and 5.1 of this Parents' How to Guide.

## or an account\*

## he portal

### ortal

: your childcare voucher amount\* 2 scheme

### viders

ounts

### chers

### S

### 1. Introduction

# Welcome to your personal Childcare Vouchers online account.

The childcare voucher portal has been created to help you easily manage your childcare vouchers.

This document helps you understand how the portal works by providing a 'step by step' guide.

This portal allows you to make payments to your childcare provider(s), add and remove childcare providers and change your voucher amount.

#### **Remember!**

We are always here to help you, so please do not hesitate to call us on 0800 328 7411 or email customercare.br.uk@sodexo.com

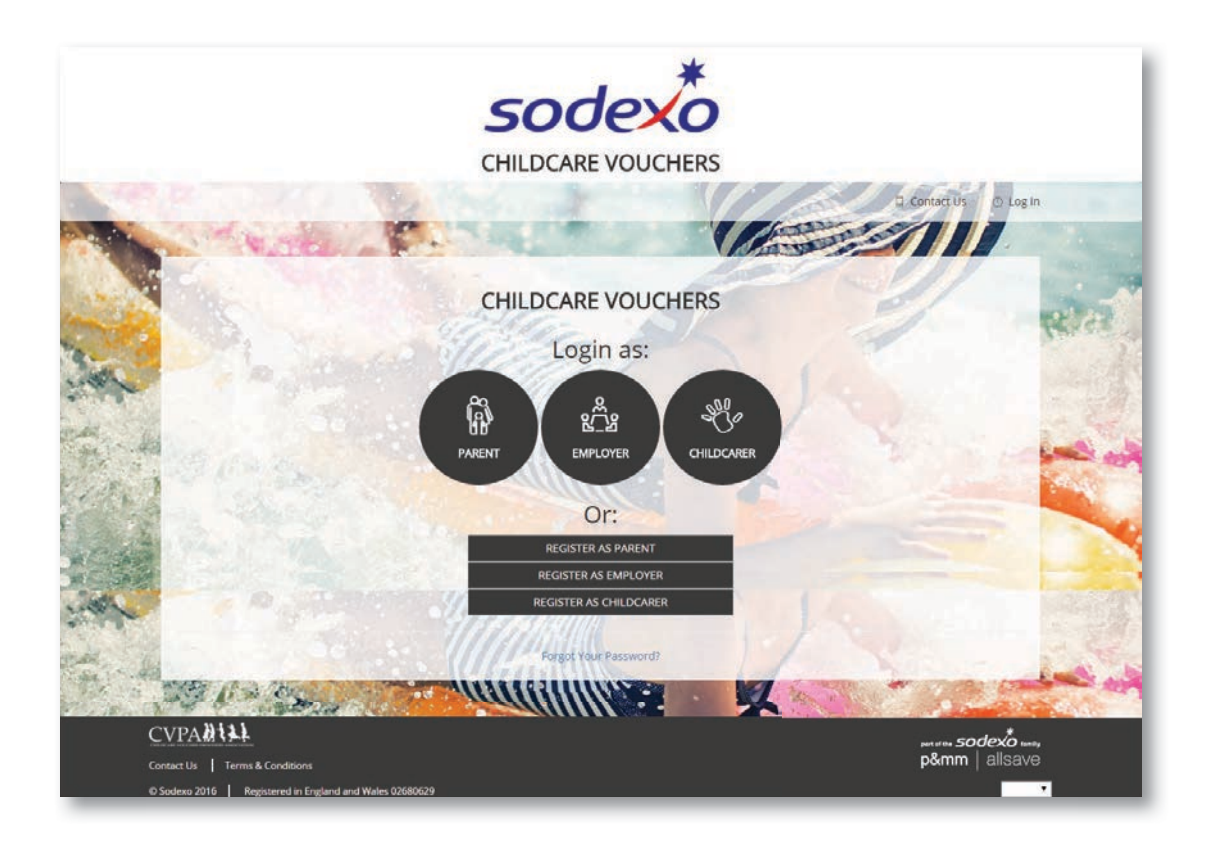

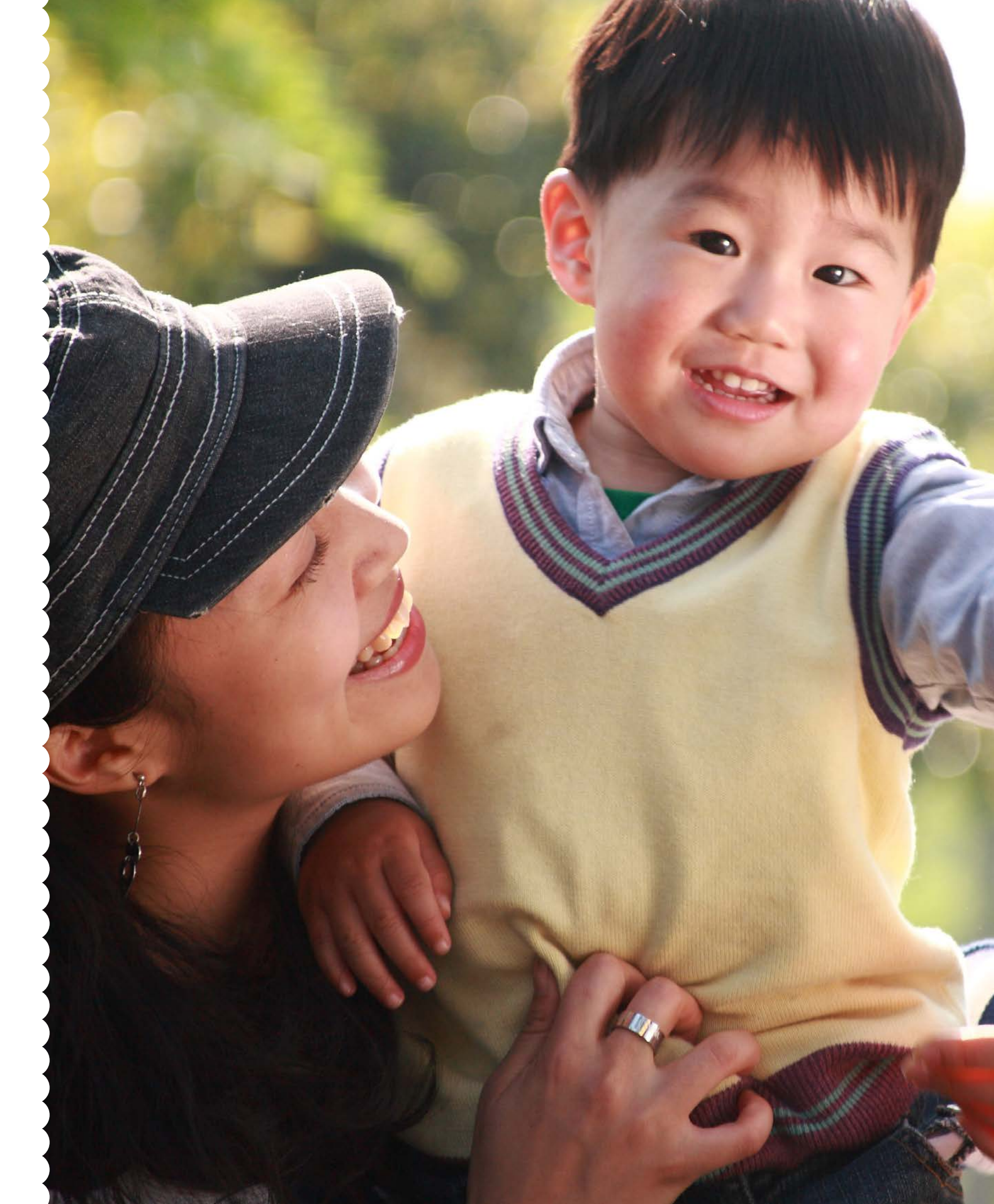

### 2. How to register for an account

# There are 3 ways your employer can invite you to join the Sodexo Childcare Voucher scheme:

- **1.** Email invitation which contains a link, specific to your company, and will allow you to register directly onto the scheme
- **2.** Intranet URL, specific to your company, which will link directly to your employer's scheme and allow you to register
- **3.** Registration Code, provided by your employer. Entering this registration code will ensure you are associated with your employer's scheme

## Step 1 – Access the childcare voucher portal

Follow the link provided by your employer

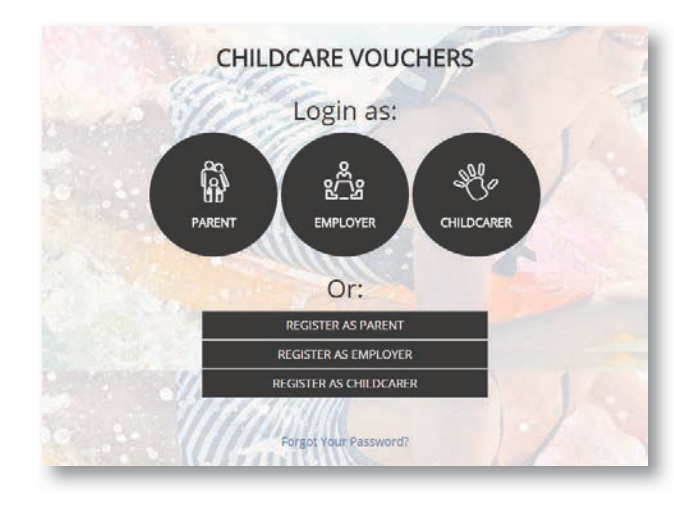

# Step 2 – Join your employer's scheme

Enter your email address and choose a password. You will also need to enter your payroll number and national insurance number.

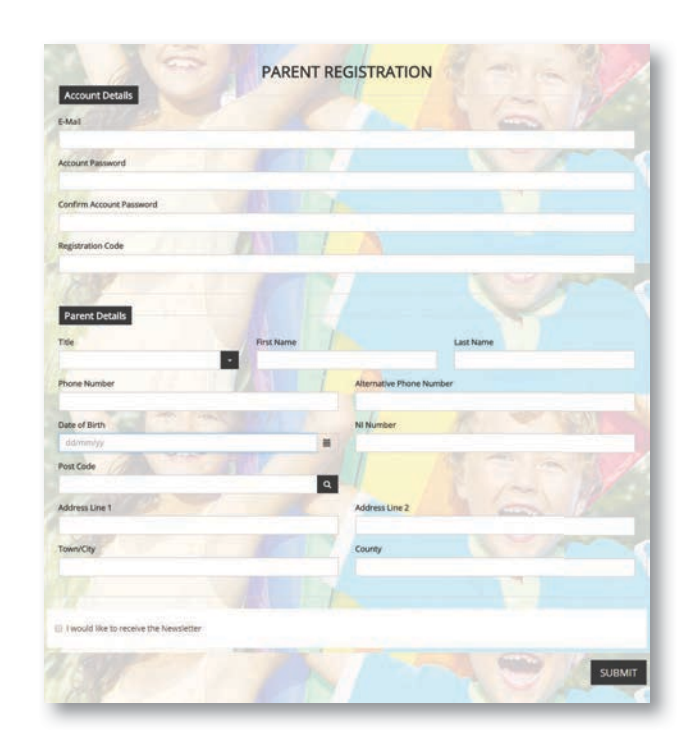

#### Step 3 – Salary Sacrifice Agreement – Part 1

Read the Salary Sacrifice Agreement Terms and Conditions and agree by ticking the box at the bottom of the page.

### Step 4 – Salary Sacrifice Agreement – Part 2

Specify the amount of childcare vouchers you wish to receive. Remember, the amount you are eligible for is based on whether you are a basic, higher or additional rate tax payer.

Your employer will complete a Basic Earnings Assessment once you have registered for the scheme.

#### **Congratulations!**

You are now registered.

Please note: Your personal data is important to us and is processed in accordance with relevant laws, including the Data Protection Act.

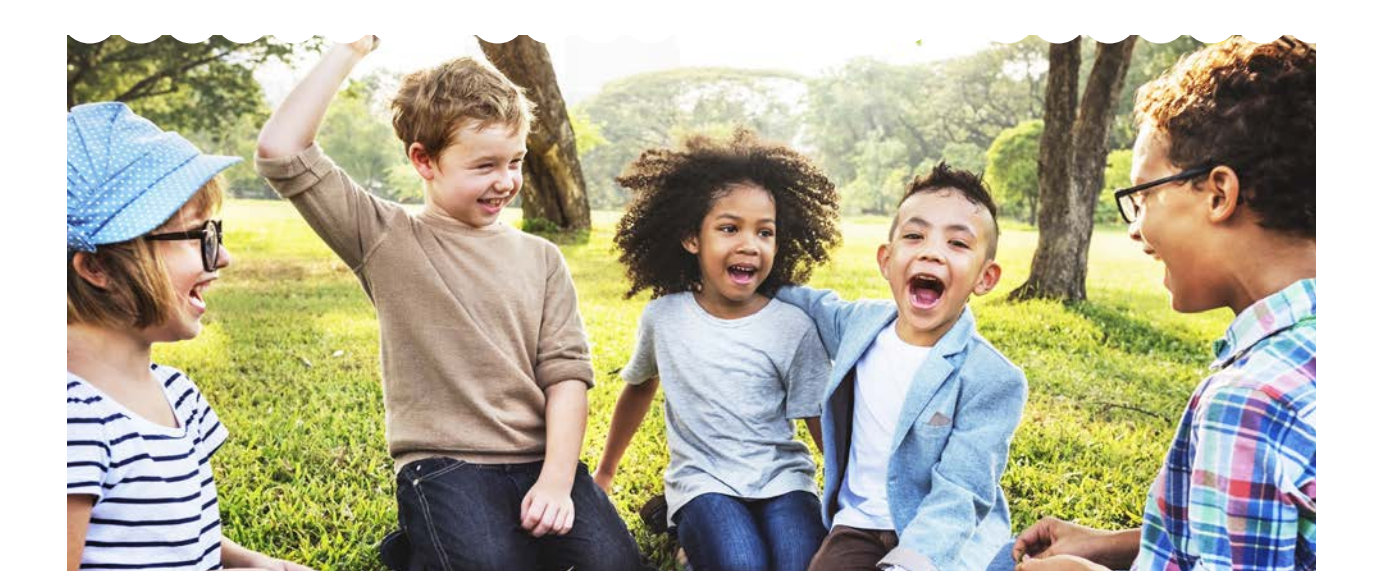

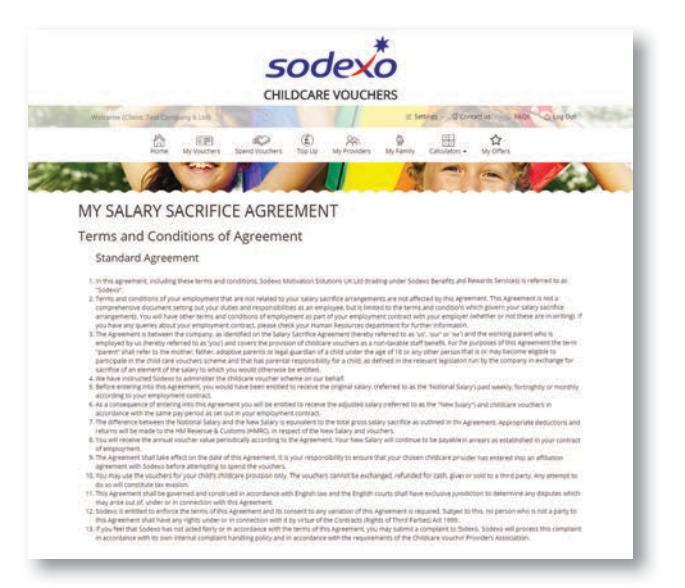

| and Este                                            |                                 |                                          |                                                 |
|-----------------------------------------------------|---------------------------------|------------------------------------------|-------------------------------------------------|
|                                                     | 655                             | 4243                                     | \$2,916                                         |
| Higher Rate                                         | 628                             | 2124                                     | £1,488                                          |
| Additional Rate                                     | 625                             | £110                                     | £1.320                                          |
| Your total earnings including salary, other taxable | benefits and allowances         |                                          |                                                 |
| our employer will complete a Basic Earnings Asse    | smeric to determine your re     | levent earning for the tax year and will | compare the earnings to the income tax bands to |
| et the level of childcare voucher amount that you   | are erictled to.                |                                          |                                                 |
| of a constraint has child been to been expected and | odult is mainly 4 smillion on o | and including out conduction of the s    | mare particular straight of how an early day    |
|                                                     |                                 |                                          |                                                 |
| Setup Payroll                                       |                                 |                                          |                                                 |
| tayroll Number                                      |                                 |                                          |                                                 |
| 1542                                                |                                 |                                          |                                                 |
| loucher order value (D)                             |                                 |                                          |                                                 |
| 243                                                 |                                 |                                          |                                                 |
| loucher Type                                        |                                 |                                          |                                                 |
| Dectronic                                           |                                 |                                          | 2.                                              |
|                                                     |                                 |                                          |                                                 |
| want to set my voucher amount                       | in East my first potter         | ordy.                                    |                                                 |

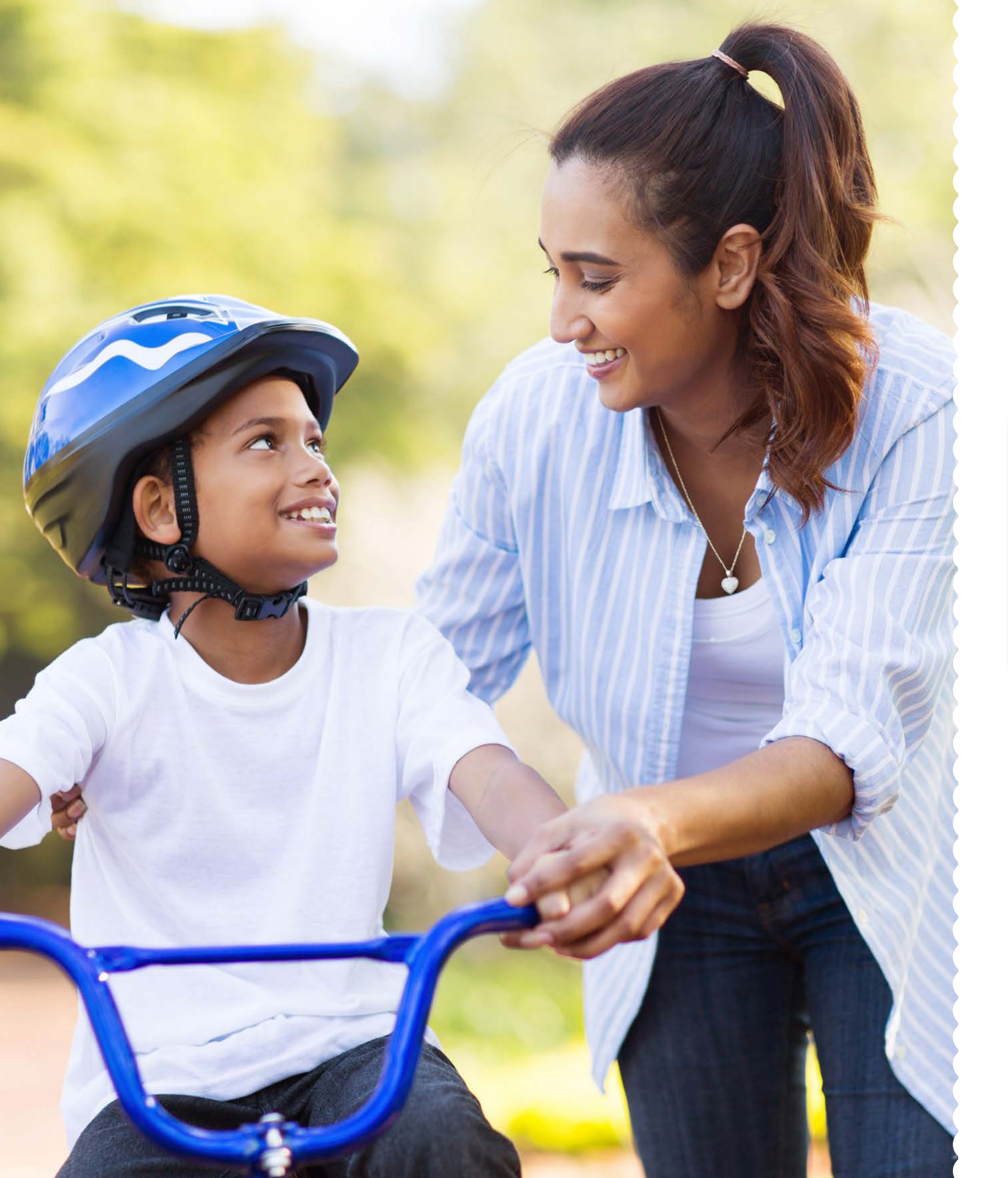

### 3. How to log in to the portal

## Step 1 - Go to the Childcare Voucher portal

Access the Childcare Voucher portal through your normal internet browser.

https://childcare.mysodexo.co.uk/login

## Step 2 - Log into your account

Select 'Log in as a Parent', enter your Username and Password, and select 'Log in'.

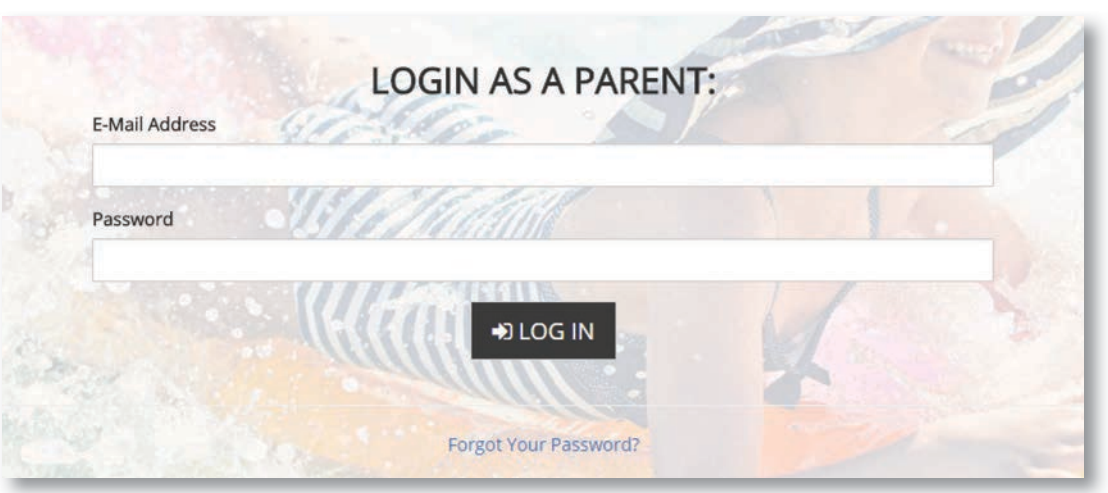

### Forgotten your password?

If you've forgotten your password, just click on the 'forgot your password' link. You will then be prompted for your email address so we can send you a password reset link.

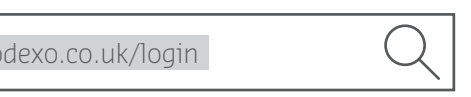

### 4. Overview of the portal

#### Below is your account home page

Key information about your account is visible on the home page:

- My Vouchers
- Spend My Vouchers
- My Childcare Providers
- My Family

Sections you will regularly use are in the top navigation panel:

- My Vouchers
- Spend My Vouchers
- Top Up
- My Childcare Providers
- My Family
- Calculators
- My Offers

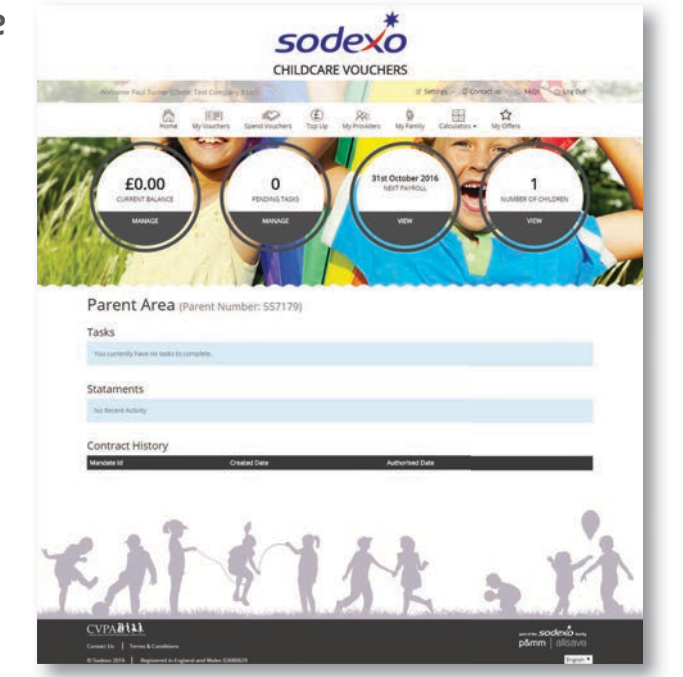

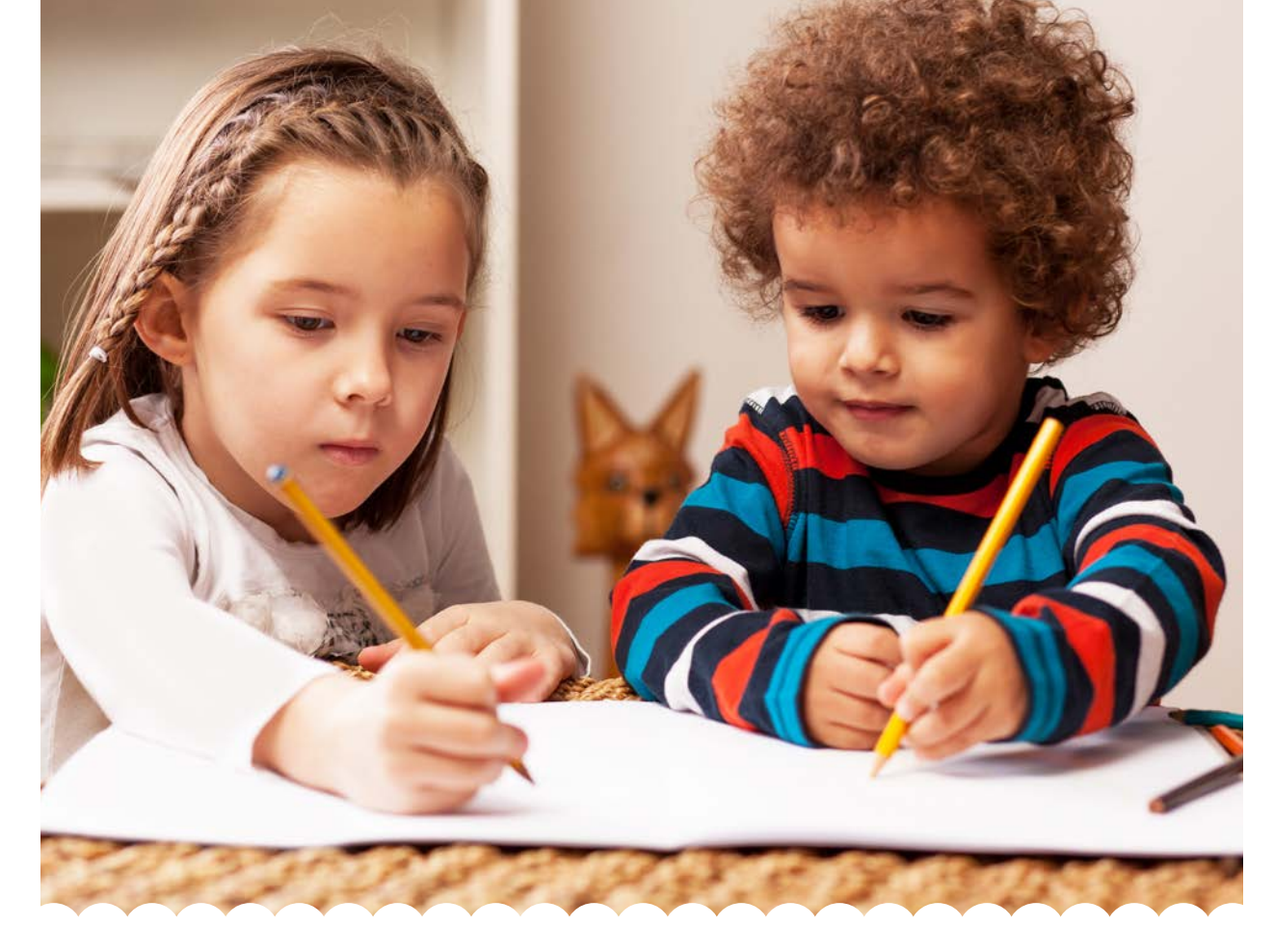

### 5. My Vouchers

This page provides a summary of your childcare voucher deductions for each payroll period. If you need to edit the amount or leave the scheme, you can do this from this page.

#### My Voucher Payroll Deductions My Payroll Number : 1542

If you wish to change your voucher amount, please select the date that you wish to make the change effective from. Please note that any changes you request will not take place until they are approved by your employer. Please remember that your Childcare Vouchers will expire 30 months after they are added to your account. You can however request for expired vouchers to be re-issued by calling the Customer Care helpline.

| Search for       | Q |               |                  |
|------------------|---|---------------|------------------|
| Payroll Date     | 0 | urrent Amount | Requested Amount |
| 31 October 2016  | £ | 243           | £243             |
| 30 November 2016 | £ | 243           | £243             |
| 30 December 2016 | £ | 243           | £243             |
| 31 January 2017  | £ | 243           | £243             |
| 28 February 2017 | £ | 243           | £243             |
| 31 March 2017    | £ | 243           | £243             |
| 28 April 2017    | £ | 243           | £243             |
| 31 May 2017      | £ | 243           | £243             |
| 30 june 2017     | £ | 243           | £243             |
| 31 July 2017     | E | 243           | £243             |

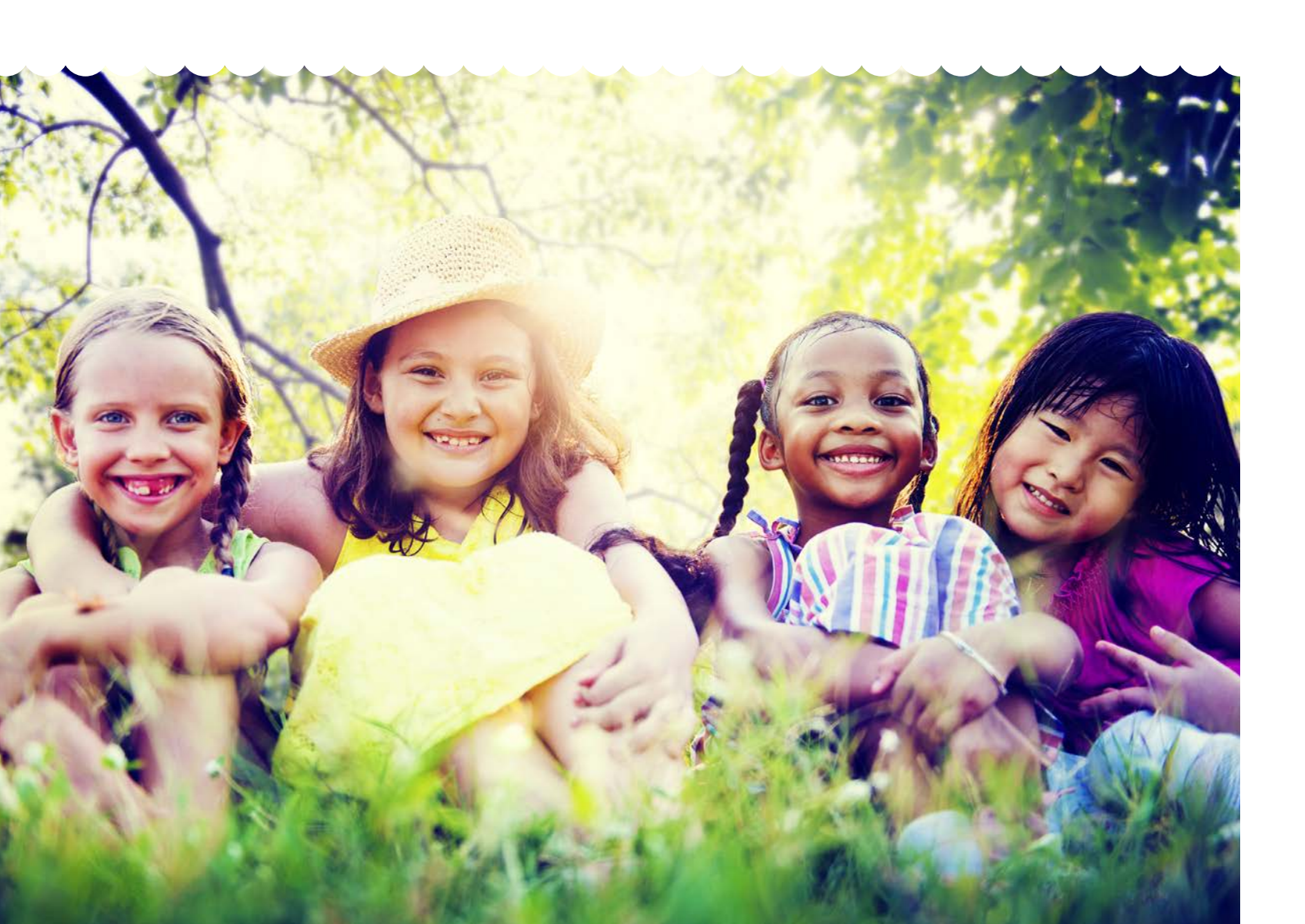

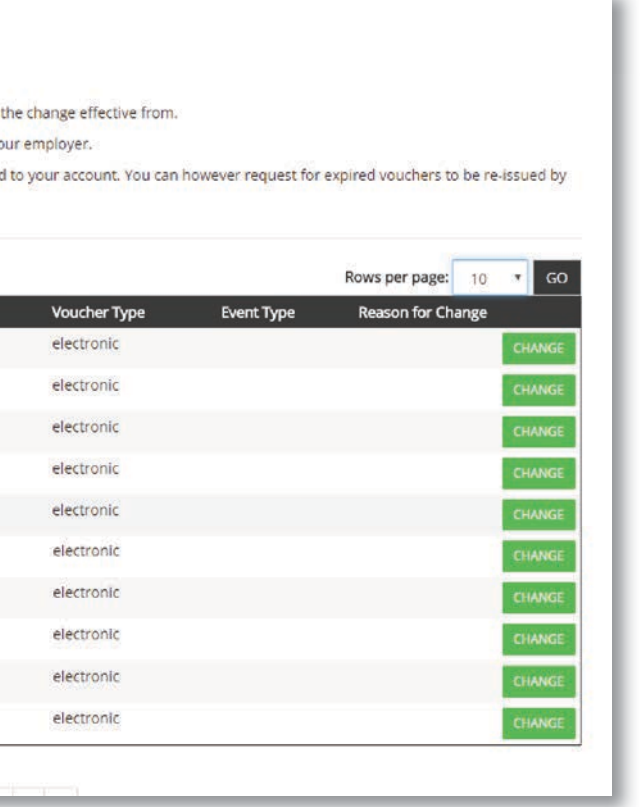

### 5.1. How to edit your childcare voucher amount

# When editing your childcare voucher amount, please account for your BEA\* status.

\* Basic Earnings Assessment.

A BEA is used by your employer to identify the level of tax relief, and therefore childcare voucher amount, you are entitled to.

The assessment will identify you as either a 'basic rate', 'higher rate' or 'additional rate' earner.

|                 | An     | nount you can ta | ıke      |
|-----------------|--------|------------------|----------|
| BEA Status      | Weekly | Monthly          | Annually |
| Basic Rate      | £55    | £243             | £2,915   |
| Higher Rate     | £28    | £124             | £1,484   |
| Additional Rate | £25    | £110             | £1,325   |

### Changing your childcare voucher amount:

- Select 'Change' against the relevant
- payroll date
- Enter your new voucher amount

### You can amend your voucher amount for:

- Next order only
- Next order and all subsequent orders

| Payroll Number                                               |                                             |        |
|--------------------------------------------------------------|---------------------------------------------|--------|
| 1542                                                         |                                             |        |
| Voucher order value (£)                                      |                                             |        |
| 243                                                          |                                             |        |
| Voucher Type                                                 |                                             |        |
| Electronic                                                   |                                             |        |
| I want to change my voucher amount                           | For my next order only                      |        |
|                                                              | For my next order and all subsequent orders |        |
| Reason for change                                            |                                             |        |
| Please supply a reason                                       |                                             |        |
| Please note :<br>Any changes you request will not take place | e until approved by your employer           |        |
|                                                              |                                             | SUBMIT |

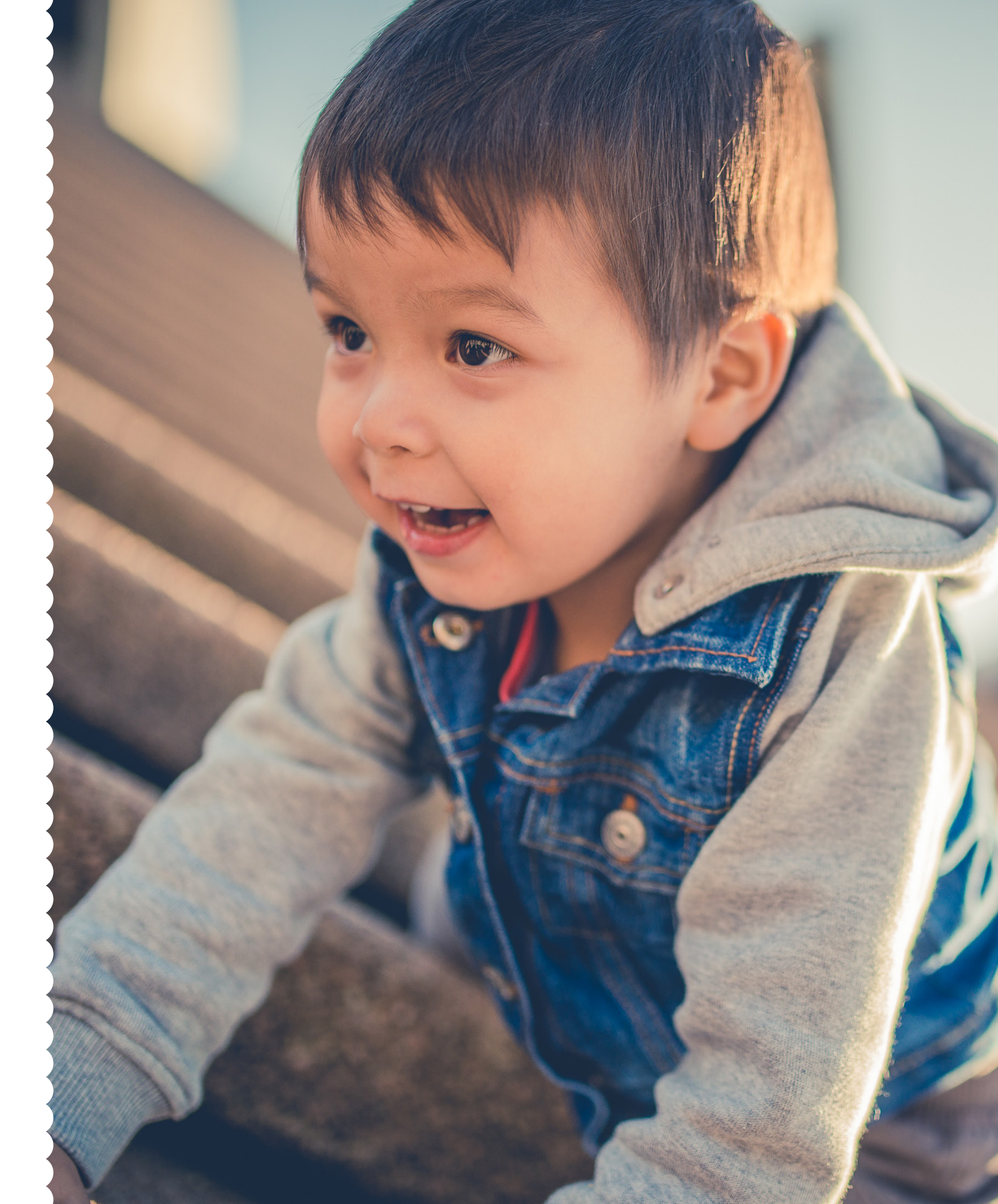

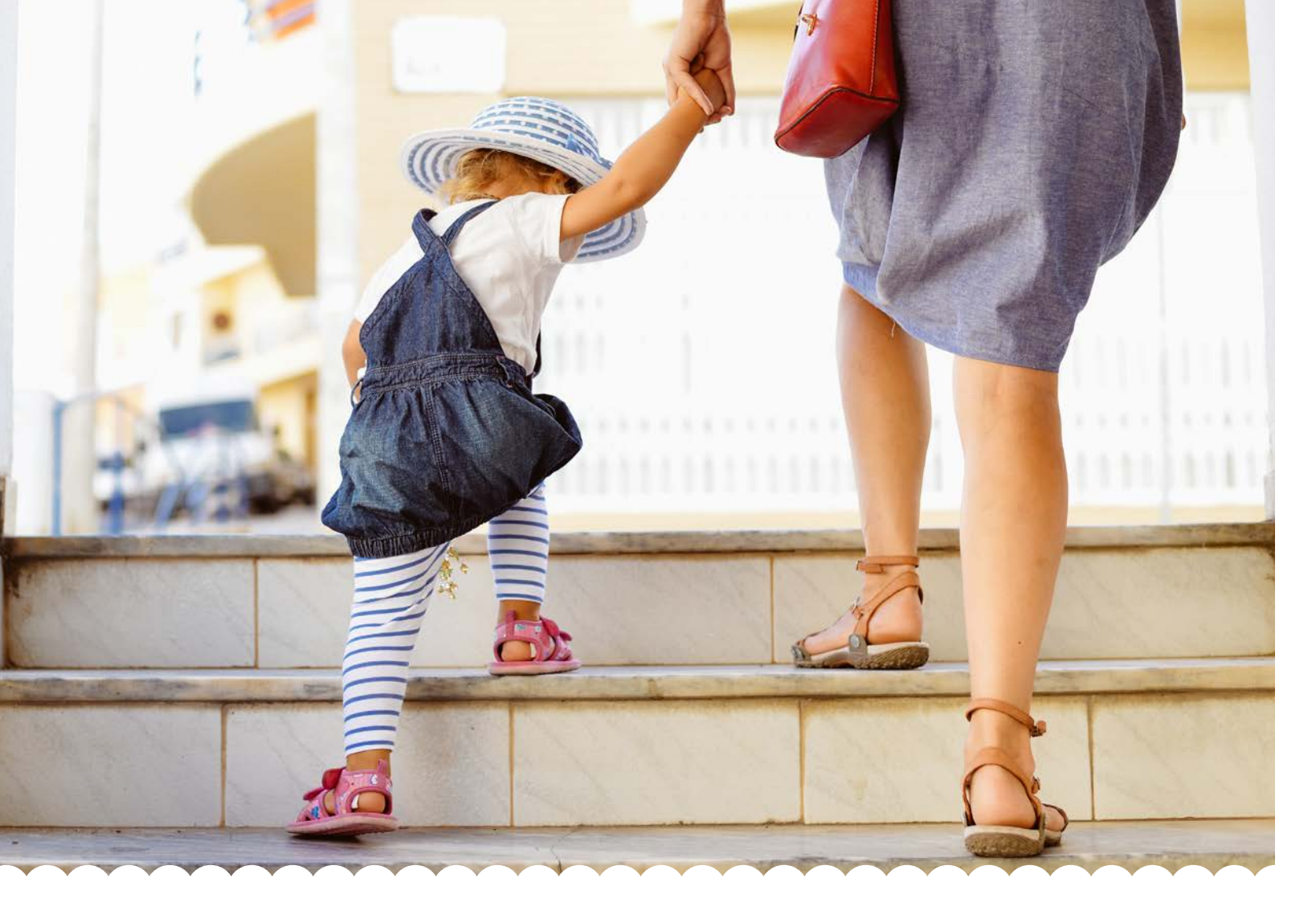

### 5.2 Leaving the scheme

#### Click on the 'My Vouchers' page.

Click the 'change' button next to the desired date that you wish to leave the scheme.

#### My Voucher Payroll Deductions My Payroll Number : 556677

If you wish to change your voucher amount, please select the date that you wish to make the change effective from.

Please note that any changes you request will not take place until they are approved by your employer.

Please remember that your Childcare Vouchers will expire 30 months after they are added to your account. You can however request for expired vouchers to be re-issued by calling the Customer Care helpline

| Payroli Date | Current Amount | Requested Amount | Voucher Type | Event Type | Reason for Change |        |
|--------------|----------------|------------------|--------------|------------|-------------------|--------|
| 09-Mar-17    | £124.00        | £124.00          | electronic   |            |                   | CHANGE |
| 09-Apr-17    | £124.00        | £124.00          | electronic   |            |                   | CHANGE |
| 09-May-17    | £124.00        | £124.00          | electronic   |            |                   | CHANGE |
| 09-Jun-17    | £124.00        | £124.00          | electronic   |            |                   | CHANGE |
| 09-Jul-17    | £124.00        | £124.00          | electronic   |            |                   | CHANGE |
| 09-Aug-17    | £124.00        | £124.00          | electronic   |            |                   | CHANGE |

Go to the bottom of the page and click the red 'Leave the scheme' box

| 556677                                                         |                                                                                |    |
|----------------------------------------------------------------|--------------------------------------------------------------------------------|----|
| /oucher order value per month (£) *                            |                                                                                |    |
| 124                                                            |                                                                                |    |
| /oucher Type                                                   |                                                                                |    |
| Electronic                                                     | v                                                                              |    |
| want to change my voucher amount                               | For my next order and all subsequent orders                                    |    |
|                                                                | ○ For my next order only                                                       |    |
| Reason for change (due to a lifestyle change e                 | e.g. marriage, divorce, redundancy, pregnancy, child reaching school age etc.) |    |
| Please supply a reason                                         |                                                                                |    |
|                                                                | Characters left: 10                                                            | 00 |
|                                                                |                                                                                |    |
| Please note :                                                  |                                                                                |    |
| Please note :<br>Any changes you request will not take place u | until approved by your employer                                                |    |
| Please note :<br>Any changes you request will not take place u | until approved by your employer                                                |    |
| Please note :<br>Any changes you request will not take place u | until approved by your employer SUBMIT                                         |    |
| Please note :<br>Any changes you request will not take place u | until approved by your employer SUBMIT                                         |    |

On the 'Request to leave the scheme' page enter the reason for leaving and click on the green 'Confirm' box.

| son for change<br>lease select                                                                                                    |                                                                              |
|----------------------------------------------------------------------------------------------------|------------------------------------------------------------------------------|
| ny changes you request will not take place until approved by your employer<br>e approved by your company / scheme administrator, no vouchers will be requested | for you on this date, or any subsequent dates, unless you rejoin the scheme. |
| ease note :                                                                                                    |                                                                              |

This request is sent to your employer's account and they will need to approve this before you can leave.

Please note: if you access your employee benefits through your employer's benefits site, you will need to action your leave the scheme request through your employer's site.

#### **Remember!**

Childcare vouchers can be used to pay for more than just nursery fees. You can use them for registered childcare for older children, such as:

- Out of hours school clubs
- Sport, music and drama lessons
- Holiday clubs or schemes
- Activity holidays
- Certain elements of independent school fees

Please note: if you change your employer, your account remains active until you have used up the value in your account.

- Childcare vouchers can be used for children under the age of 16 (vouchers can be used until 1st September following their 15th birthday, or 1st September following their 16th birthday if they are registered disabled). Childcare vouchers are valid for 30 months so you don't have to spend them immediately. You can save them for when you need them most, such as school holidays. When a childcare voucher expirers after 30 months it can be simply re-issued by emailing the Customer Care team at customercare.br.uk@ sodexo.com.

### **6. My Childcare Providers**

Before you can spend your e-vouchers, you'll need to provide details of your childcare provider(s).

#### Step 1

Childcare Providers currently associated with your account will be displayed here. We require details about your childcare provider to verify that they are Ofsted (or equivalent) registered. Click 'Add Provider' to add your childcare provider.

| The childcan<br>to add a new | e providers shown below are linked to your account. To<br>v provider to your list. | o make a payment, please select the provide | er you would like to pay, or o | hoose 'Add Provider' × |
|------------------------------|------------------------------------------------------------------------------------|---------------------------------------------|--------------------------------|------------------------|
|                              |                                                                                    |                                             |                                | + ADD PROVIDER         |
| Sodexo ID                    | Name                                                                               | Address                                     | Postcode                       |                        |
|                              | Bodroofs Day Nursony ( Southampton )                                               | 228 Coring Doad Sholing                     | 5010 3NV                       |                        |

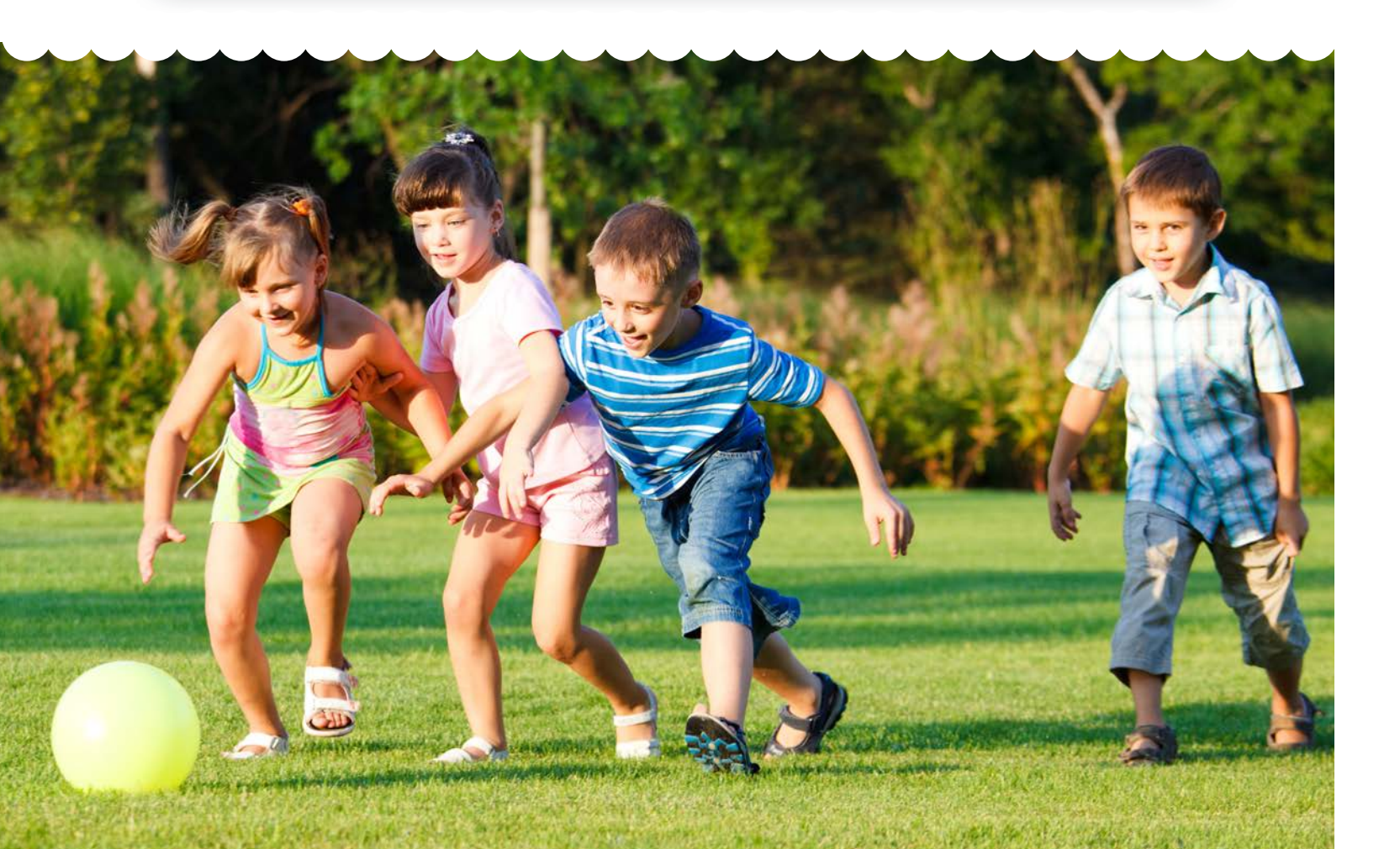

SF 3

#### Step 2 - Adding a childcare provider

To add a childcare provider, enter their Childcare Provider ID and their postcode to establish whether they are saved on our database. Your childcare provider can provide you with this. They will have an ID number if they have already registered with our scheme.

If your provider isn't registered with us, you can get them to join the Sodexo childcare voucher provider network by completing the 'Invite a Childcarer' fields, where they will be sent a link so that they can register online.

Once we have verified their registration you will be able to add them to your account.

**Please note:** To comply with HMRC guidelines, for your childcare provider(s) to be linked to your account and receive vouchers as payment, they must be registered with an appropriate body, such as Ofsted.

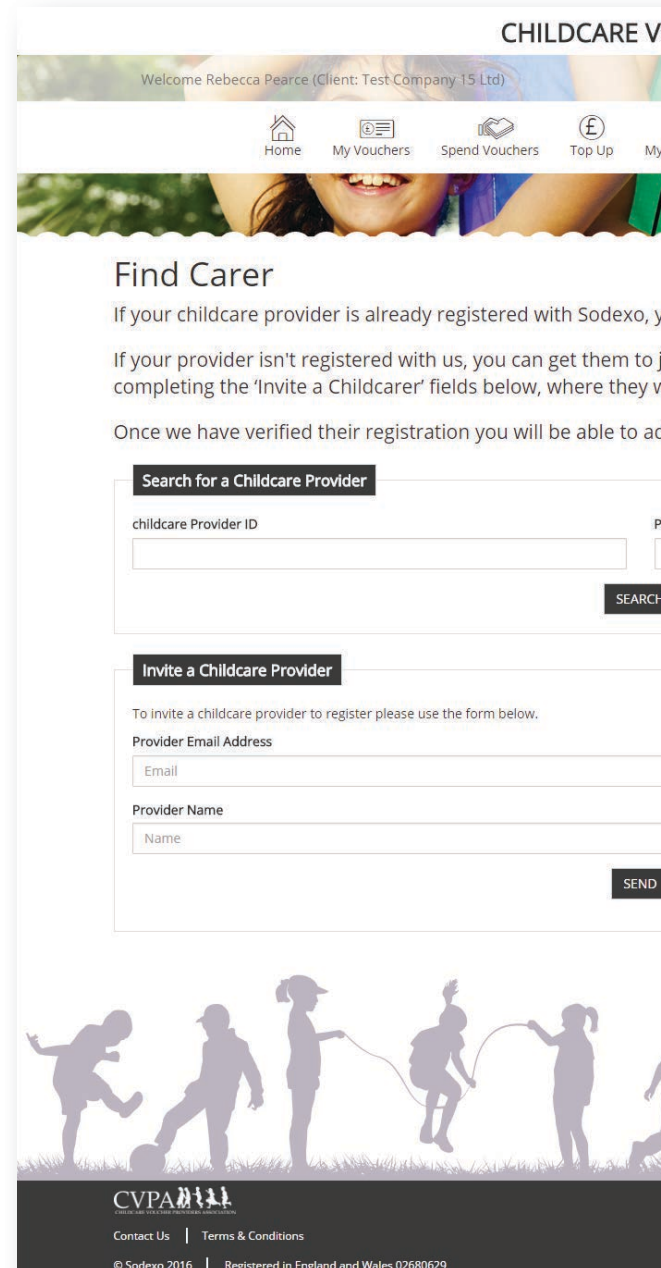

| OUCHERS                                                                                                    |
|----------------------------------------------------------------------------------------------------|
| 🧭 My Details 📱 Contact us 🔍 FAQs 🕐 Log Out                                                                     |
| Providers My Family Calculators + My Offers                                                                    |
|                                                                                                    |
|                                                                                                    |
| you can search and add them to your account below.                                                             |
| join the Sodexo childcare voucher provider network by<br>will be sent a link so that they can register online. |
| dd them to your account.                                                                                       |
| Postcode                                                                                                    |
|                                                                                                    |
| •                                                                                                    |
|                                                                                                    |
|                                                                                                    |
|                                                                                                    |
|                                                                                                    |
|                                                                                                    |
|                                                                                                    |
| A                                                                                                    |
|                                                                                                    |
| put of the <b>sodex</b> to tanky<br><b>p&amp;mm</b>   allsa∨e                                                  |
| English V                                                                                                    |

## 7. My Family

To meet HMRC guidance, we require basic details about the children you are using the vouchers for. In this section, you can view the children already associated with your account, and add to this list as your family gets bigger. From here you can:

- Add children •
- Edit the details of the child(ren) already listed
- Remove the details of the child(ren) once they no longer qualify for the scheme e.g. over 16 years of age

#### Remember!

- **1.** Childcare vouchers can be used to pay for more than just nursery fees. You can use them to pay for registered childcare, i.e. Ofsted (England), Care Inspectorate (Scotland), Care and Social Services Inspectorate (Wales), Department of Health, Social Services and Public Safety (Northern Ireland), such as:
  - Out-of-hours school clubs
  - Sport, music and drama lessons
  - Holiday clubs or schemes
  - Activity holidays
  - Certain elements of Independent school fees
- Childcare vouchers can be used for children under the age of 16 (vouchers can be used until 1st 2. September following their 15th birthday, or 1st September following their 16th birthday if they are registered disabled).
- You don't have to spend your vouchers immediately. Your vouchers are valid for up to 30 months 3. so you can save for when you need them most, such as school holidays. Once they have expired you can simply email the Customer Care helpline to request any vouchers to be re-issued.

Please note: even if you leave your employer, your account remains active and you may still use your vouchers for qualifying care.

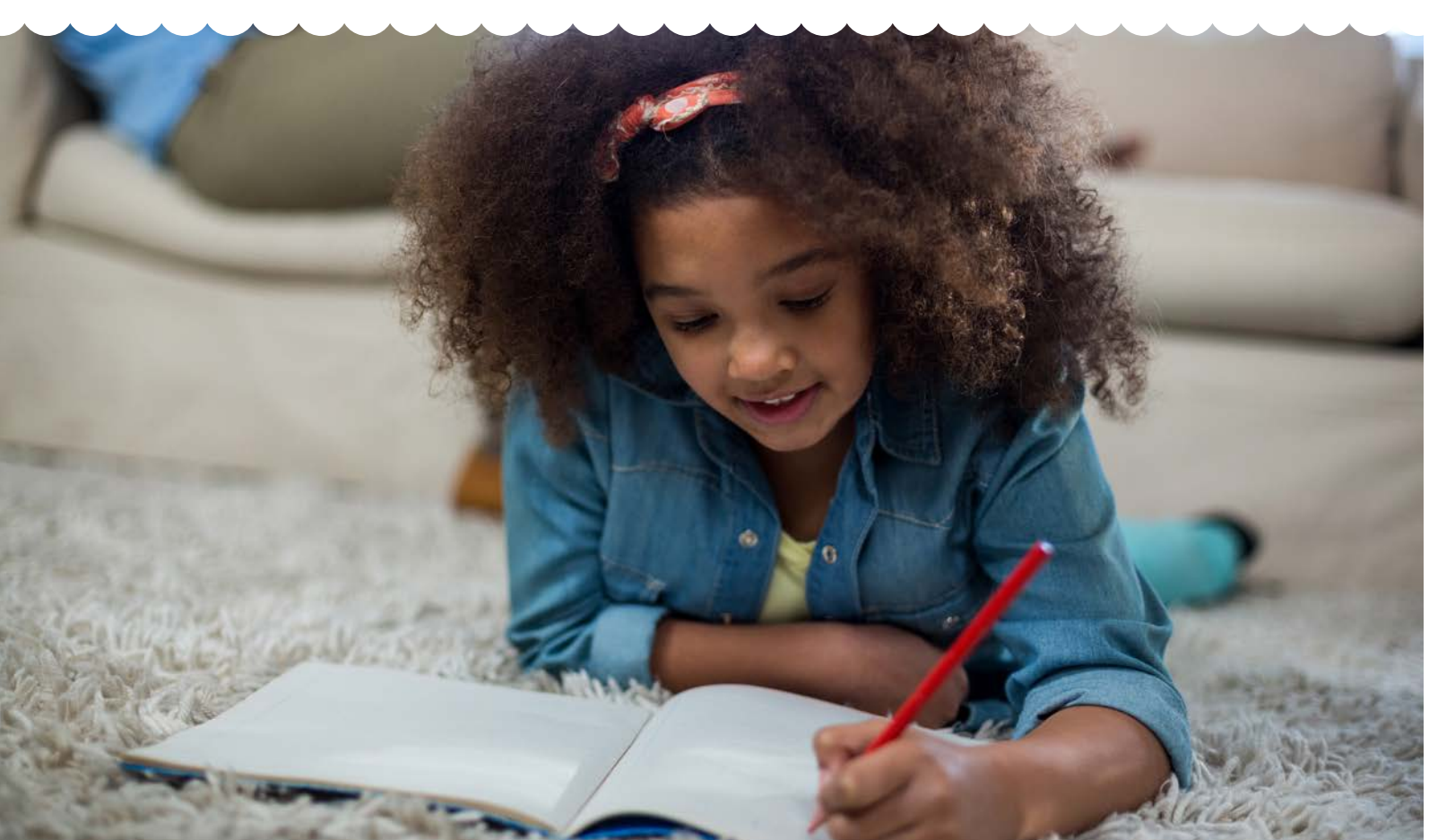

Before you can spend your vouchers, you need to provide details of your child or children that you wish to claim childcare vouchers for.

## 7.1.Add a Child

| First Name           |                | Last Name                                                                               |               |   |
|----------------------|----------------|-----------------------------------------------------------------------------------------|---------------|---|
| Day of Birth         | Month of Birth |                                                                                         | Year of Birth |   |
| Please select        | Please select  |                                                                                         | Please select | Ŧ |
| Registered Disabled? |                |                                                                                         |               |   |
| Please Choose        |                |                                                                                         |               | • |
| Relationship?        |                |                                                                                         |               |   |
| Please Choose        |                |                                                                                         |               | * |
|                      |                |                                                                                         |               |   |
|                      |                |                                                                                         | ADD >         |   |
|                      |                |                                                                                         | ADD >         |   |
|                      |                |                                                                                         | ADD >         |   |
|                      |                |                                                                                         | ADD >         |   |
| . Family account     | ts             |                                                                                         | ADD >         |   |
| . Family accoun      | ts             | Acceptings of analy Accounts Into<br>New or Levels 1 and 1 and 1 and 1                  | ADD >         |   |
| . Family accoun      | ts             | Acceptilized Family Access to<br>View or Cance Family Access to<br>Linked Family Access | ADD >         |   |

### 7

You pa VOI it e pro your payments.

To create a family account, simply enter the following information of each additional family member that you want to add:

- Email address
- Username of partner you wish to invite •

You will receive an email either confirming the accounts have been merged, or an email saying this request has been rejected. You can then log in as normal but will see a combined balance and account statement.

**Please note:** The family member(s) must be part of the Sodexo / p&mm / Allsave / My Family Care Vouchers Childcare Voucher Scheme to join your family account.

### 8. Spending my vouchers

#### Step 1

Any payments you have already arranged for your childcare provider will be displayed here. If you need to set up a new payment, select 'create' at the top of this screen.

#### Step 2

To set up a new payment, choose to create either a:

- Single payment to your childcare provider(s) •
- Regular payment to your childcare provider(s) •

Please note: If your voucher payment amount is consistent from one pay period to the next, then we recommend the regular payment option. If your circumstances do change, you can simply cancel your regular payment and set up a new single payment.

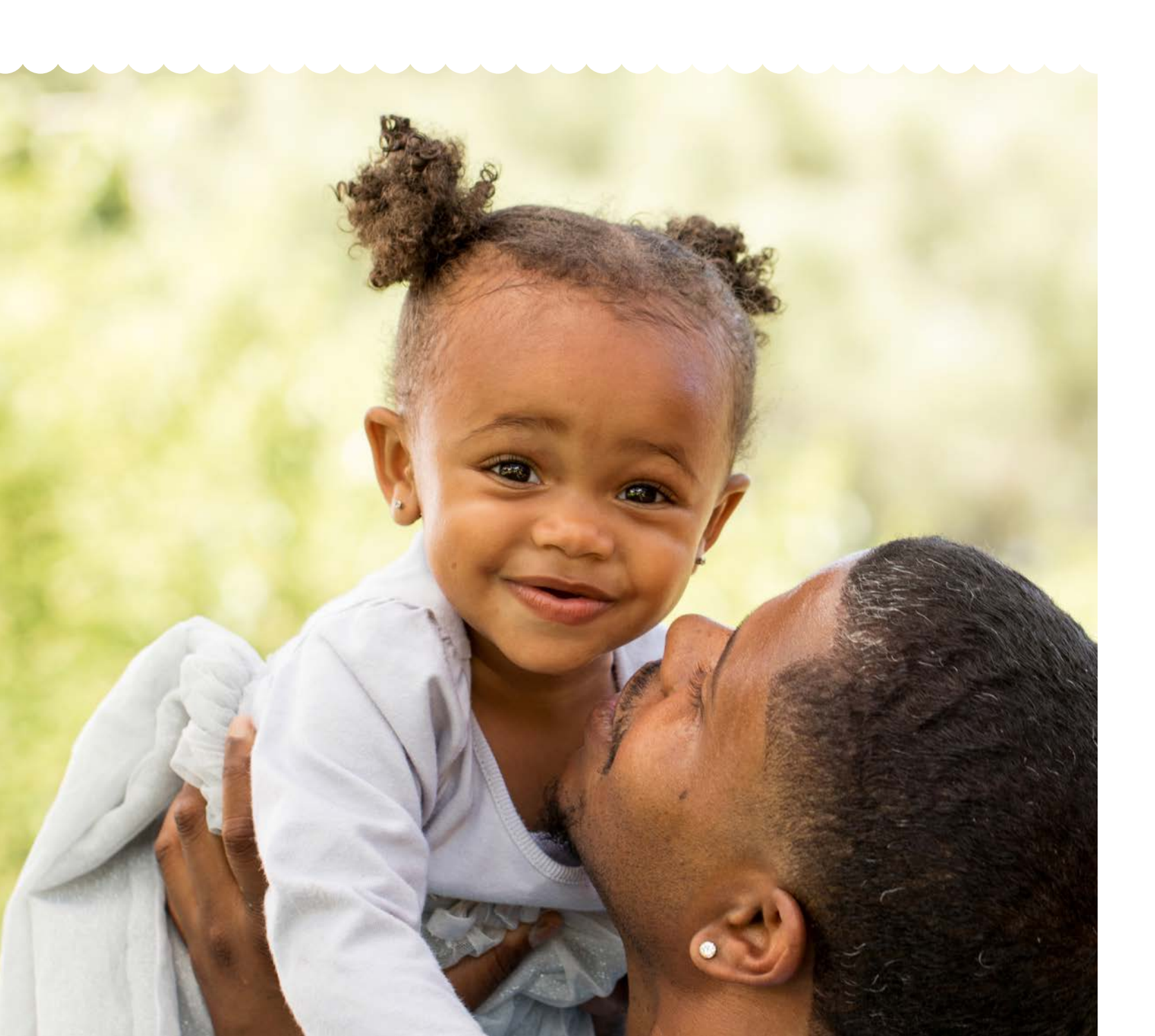

#### Spend My Vouchers

Below are the payments you have arranged for your childcare provider. To set up a new pa

#### **Regular Payments**

| Carer (Reference)                             | Schedule | Amount | Addr  |
|-----------------------------------------------|----------|--------|-------|
| REDROOFS DAY NURSERY ( SOUTHAMPTON ) (164236) | MONTHLY  | £243   | 338 5 |

#### Pending one-off Payments

| er (Reference) | Address | Amount           |
|----------------|---------|------------------|
|                |         | No regular payme |
|                |         |                  |

#### Step 3

Whether you have decided to set up a regular payment or a single payment, you will need to complete the following steps to proceed with your payment:

- Add 'Your Reference' (this is what your childcare provider will see on their bank statement) •
- Confirm Amount to Pay •
- Select Payment Date •
- Click Pay

and may not be the date the funds are credited to the provider. Payments can take up to three working days to clear in a bank account.

#### Make a Pegular Payment

| Parmant Francisco                                                                                                    |                                                                                                    |
|----------------------------------------------------------------------------------------------------|----------------------------------------------------------------------------------------------------|
| dd/mm/yyyy                                                                                                    | ä                                                                                                    |
|                                                                                                    |                                                                                                    |
| Amount to pay (£)                                                                                                    |                                                                                                    |
| Your Reference                                                                                                    |                                                                                                    |
| Regular Payment Details                                                                                                    |                                                                                                    |
| dcare Provider ID : 164236<br>dcare Provider Name : REDROOFS DAY NURSERY ( SOUTHAMPTON )<br>iress : 338 SPRING ROAD SHOLING, SO19 2NX                                                                                              |                                                                                                    |
| ly Childcare Provider Details                                                                                                    |                                                                                                    |
| fields are mandatory.                                                                                                    |                                                                                                    |
| ou would like to set up a regular payment to this childcare provider, simply fill in the<br>ment process starts. This starts the same day (providing payment is made before 2p<br>to four working days to clear in a bank account. | payment details below and click create. The first payment date refers to the date the pm). Payments made after 2pm will be processed the following day. Payments can tak |
|                                                                                                    |                                                                                                    |

. In accordance with the CVPA Code of Practice, we ensure all monies are banked within 1 working day of receipt.

| ayment click create | e payme | ent         | K CR               | EATE PAYMENT      |
|---------------------|---------|-------------|--------------------|-------------------|
| 55                  |         | Status      | First Payment Date | Next Payment Date |
| RING ROAD, SO19     | 2NX     | In Progress | 3 November 2016    | 3 November 2016   |
|                     |         |             |                    |                   |
|                     |         |             |                    |                   |
|                     | Status  |             | Payment Date       |                   |
| nt to display       |         |             |                    |                   |

- **Please note:** The payment date displayed on the portal refers to the date the payment process starts<sup>1</sup>,

### 9. Voucher top ups

Voucher top-ups allow parents to top-up their voucher account balance with their own money. This means that when your childcare costs exceed the value of your vouchers you can make a single payment (per month) to your child carer directly from your account. You can top-up via a direct debit if the top-up is a fixed regular amount or make a secure top-up payment using your debit or credit card.

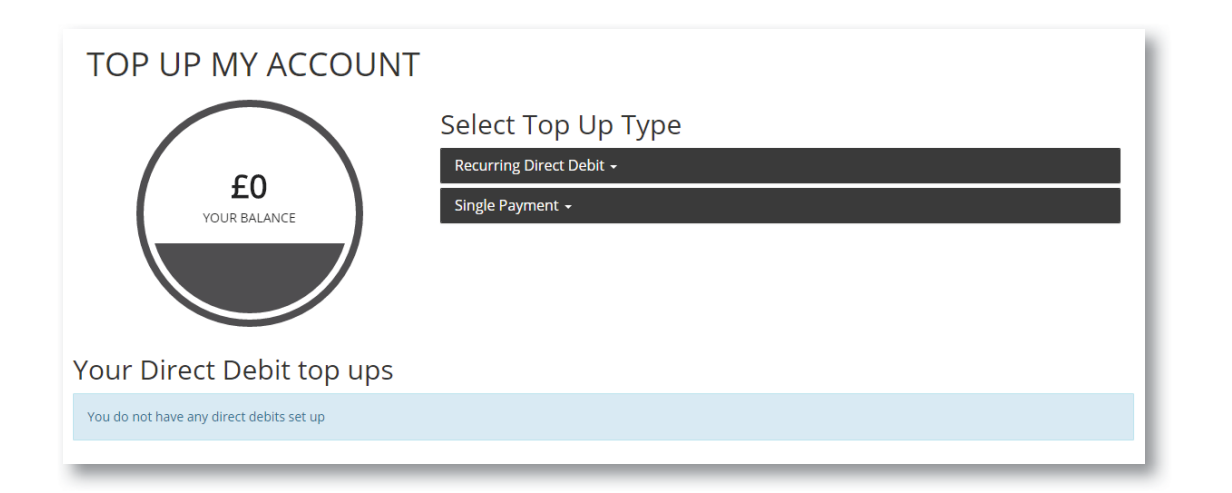

Select between a Direct Debit or single payment by Debit or Credit Card

| TOP UP MY ACCOUNT  |                                                                                                    |
|--------------------|----------------------------------------------------------------------------------------------------|
| E0<br>YOUR BALANCE | Select Top Up Type          Recurring Direct Debit •         Payroll Frequency          Select       •         Payroll Frequency Date          28          Amount (£)       30         Order Reference |
|                    | Start Date                                                                                                    |

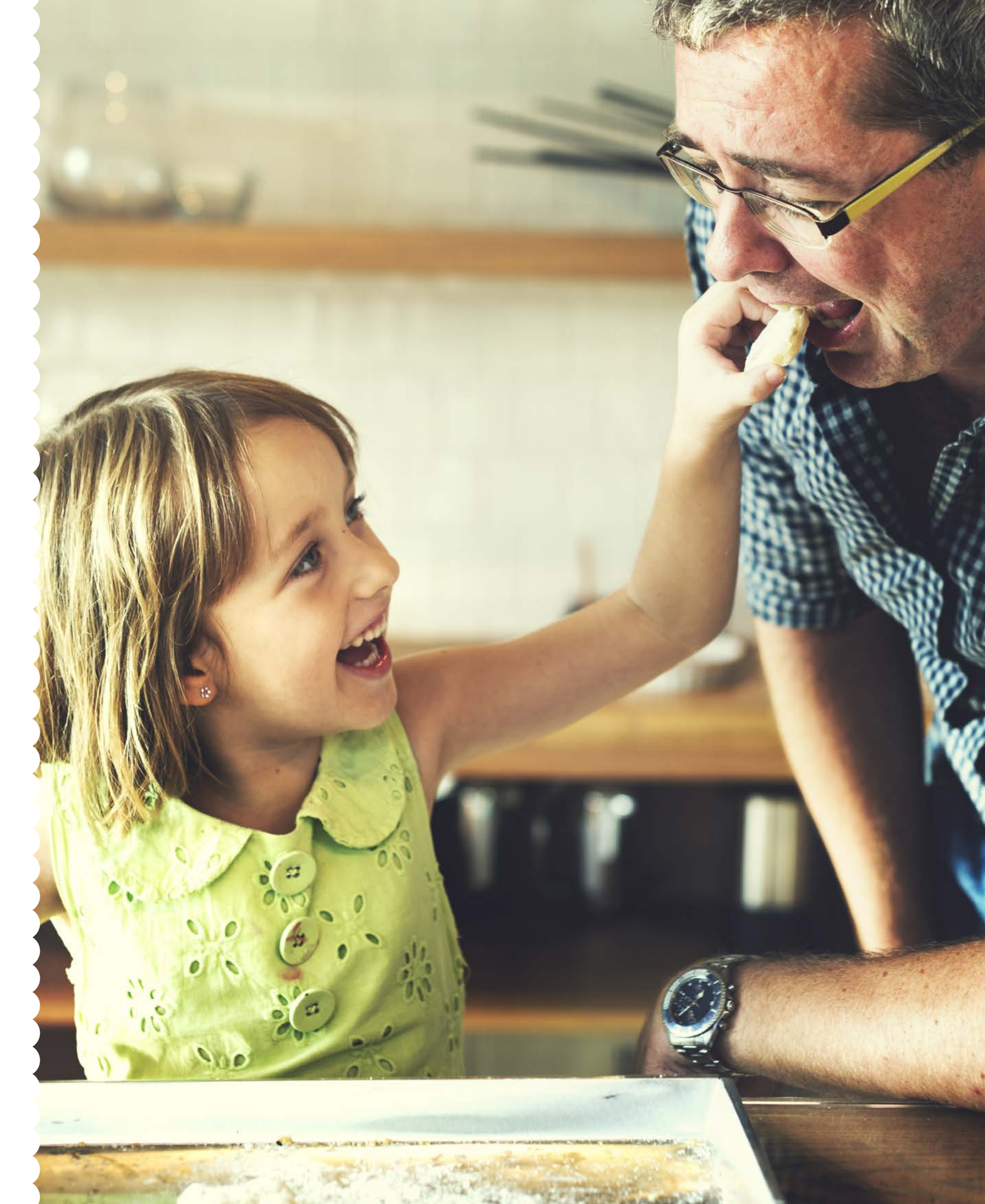

### 10. Calculators

There are two calculators to help you work out how much you can save by joining the childcare voucher scheme

### Childcare Voucher Saving Calculator

|                           | This calculator is for parents looking         | to join the Childcare Voucher So | cheme for the first time. |           |
|---------------------------|------------------------------------------------|----------------------------------|---------------------------|-----------|
| Note: The maximum voucher | value is determined by the tax rate you are ta | xed at:                          |                           |           |
| Maximum Childcare         | /oucher Value                                  |                                  |                           |           |
| Band                      | Annual Pay Range                               | Per Week                         | Per Month                 | Per Year  |
| Pre-April 2011            | E0 Upwards                                     | £55                              | £243                      | £2,916    |
| Basic Rate                | £0 - £32.000                                   | £55                              | £243                      | £2,916    |
| Higher Rate               | £32.000 - £150.000                             | 628                              | £124                      | £1.488    |
| Additional Rate           | £150.000 Upwards                               | £25                              | £110                      | £1.320    |
| Amount of Childcare Vouch | vers (CVs) required per annum (Max £2,916 p    | er year) *                       |                           |           |
| Amount of Childcare Vouch | ers (CVs) required per annum (Max E2,916 p     | er year) *                       |                           | CALCULATE |
| Amount of Childcare Vouch | ers (CH) required per annum (Max E2:916 pr     | er year) *                       |                           | CALCULATE |
| Amount of Childcare Vouch | ers (CH) required per annum (Max E2,916 pr     | eryozy)*                         | ł                         | CALCULATE |

### Maternity Pay / Childcare Voucher Calculator

| Childcare                                                   | Vouchers during pregnancy at work and SMP (Statutory Maternity Pay)                                                                                                    |
|-------------------------------------------------------------|----------------------------------------------------------------------------------------------------|
| hould you wish to o<br>naternity leave i.e. S               | ntinue with childcare vouchers while you are pregnant then you will receive lower Statutory Maternity Pay (SMP) for the first six weeks of your<br>MP will be based on your lower salary, not including childcare vouchers.                                                     |
| n order to receive fu<br>ontinuing to receive<br>alculator. | ISMP you must withdraw from the scheme before you are 17 weeks pregnant. However in order to calculate whether you will be better off<br>childcare vouchers while you are pregnant and still working, or withdrawing from the scheme before you are 17 weeks pregnant; use this |
| Childcare                                                   | Vouchers and employer top up pay during maternity leave                                                                                                    |
| hould you receive to<br>ou require them.                    | p up pay during at least the first six weeks of SMP, you will be better off continuing to receive childcare vouchers during your pregnancy, should                                                                                                    |
| Calculator                                                  |                                                                                                    |
| Basic Pay (Le Annu                                          | I Salary) *                                                                                                    |
| Amount of Childco                                           | re Vouchers (CVs) required per annum (Max E2:916 per year) *                                                                                                    |
| Enter the number                                            | of weeks pregnant that you will be when you intend to go on maternity leave e.g. 37                                                                                                    |
| 29                                                          |                                                                                                    |
| 6.7                                                         |                                                                                                    |

### 11. My Offers

At Sodexo we are dedicated to improving your quality of life, which is why we have created the **My Offers** section of the portal – to help your money go further.

This section gives you handpicked offers and discounts on **childcare**, **family activities**, **holidays and more**, to save you money on the things that are important to you. Special monthly discounts will be promoted in this section so make sure you check back on a regular basis to ensure you don't miss out!

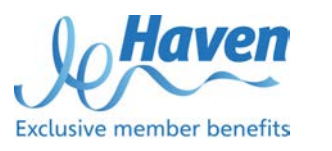

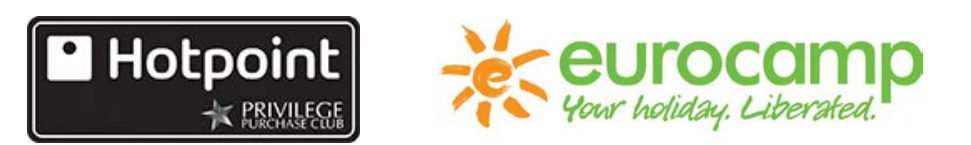

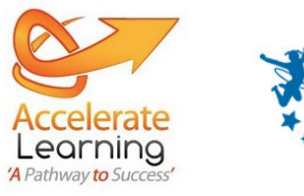

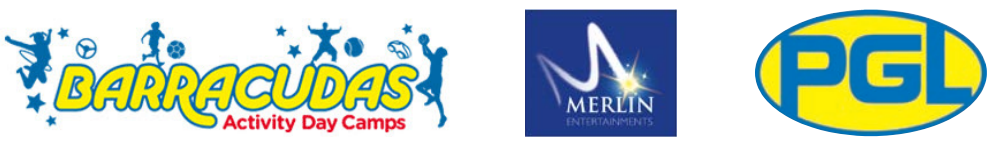

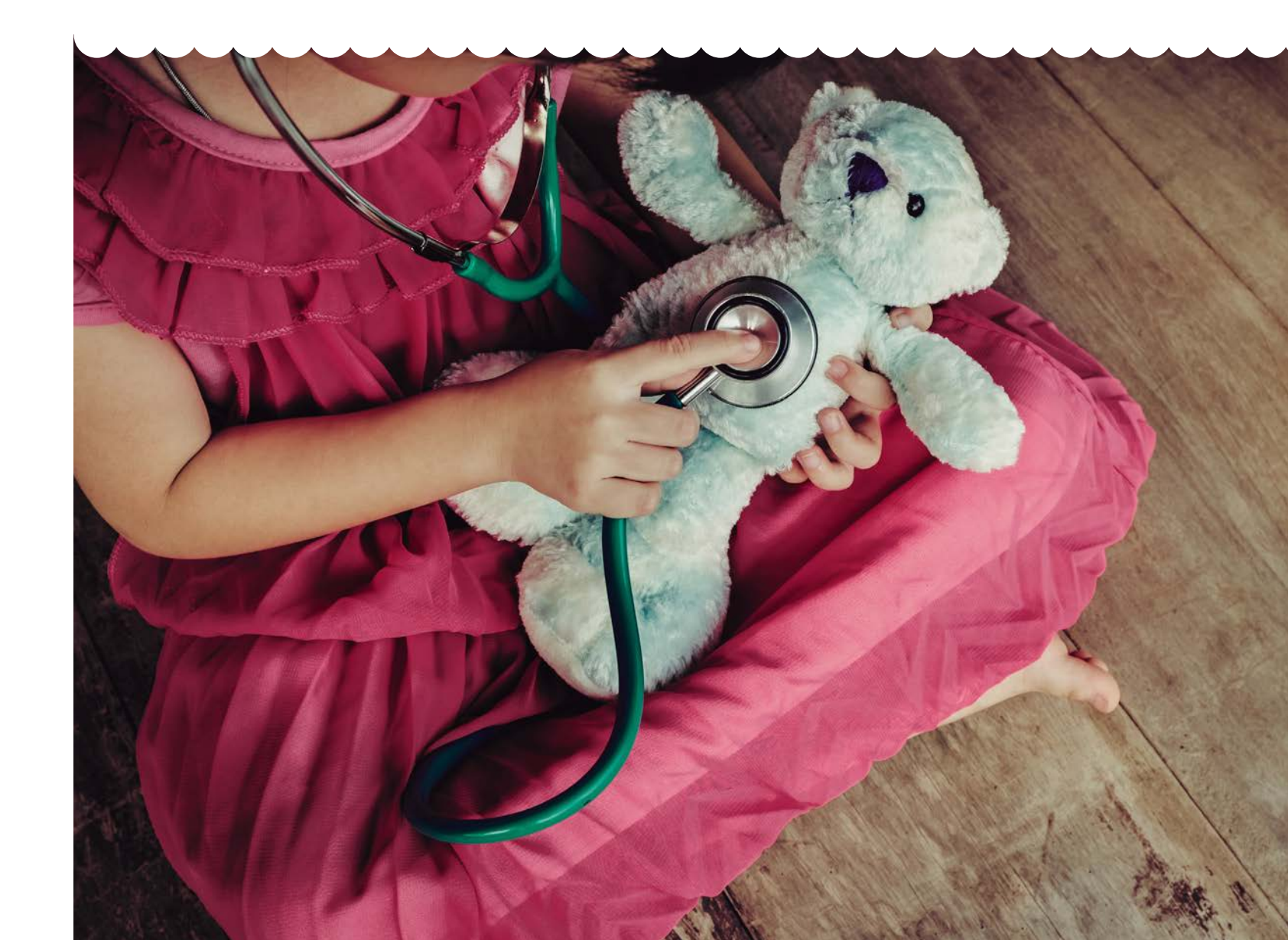

### 12. Editing my details

If at any point you need to edit your details or refer back to the terms and conditions, you can do this from the home page.

From the home page, select **'My Details'** 

You will see that the data is already pre-populated. Simply change the relevant fields and click the 'Submit' button.

| 合              |                |                | (£)       | 000            | 13         | + -           |           |
|----------------|----------------|----------------|-----------|----------------|------------|---------------|-----------|
| Home           | My Vouchers    | Spend Vouchers | Top Up    | My Providers   | My Family  | Calculators - | My Offers |
|                |                | F              | 1         |                | 1          |               | A 1/1     |
|                |                |                |           |                |            |               |           |
|                |                | P/             | ARENT     | SETTING        | S          |               |           |
| Parent Details |                |                |           |                |            |               |           |
| Title          |                | First Name     |           |                |            | Last Name     |           |
| Mrs            |                | - Chloe        |           |                |            | Walsh         |           |
| Phone Number   |                |                |           | Alternative Ph | one Number |               |           |
| 023 80808080   |                |                |           |                |            |               |           |
| Date of Birth  |                |                |           | NI Number      |            |               |           |
| 08-05-1989     |                |                |           | CD33333F       |            |               |           |
| Address Line 1 |                | Town/City      |           |                |            |               |           |
| 5 Castle Lane  |                | Southampton    |           |                |            |               |           |
| Address Line 2 |                | County         |           |                |            |               |           |
| Chandlers Ford | Chandlers Ford |                | Hampshire |                |            |               |           |
| Postcode       |                |                |           |                |            |               |           |
| COE2 ATD       |                |                | GOL       |                |            |               |           |

### 13. Help section

At the top right of every page there is an FAQ section, where you will find:

- User Guide • Step-by-step guide on how to use the Childcare Voucher website
- FAQs •

Containing useful information regarding Sodexo Childcare Vouchers

|                                                                                                 |                                                                       | CHI                                                                    | DCAR                                               | ΕV                 |
|-------------------------------------------------------------------------------------------------|-----------------------------------------------------------------------|------------------------------------------------------------------------|----------------------------------------------------|--------------------|
| Welcome Chloe Walsh (C                                                                          | lient: Test Compa                                                     | ny 6 Ltd)                                                              |                                                    |                    |
| Home                                                                                            | ()<br>My Vouchers                                                     | Spend Vouchers                                                         | E)<br>Top Up                                       | M                  |
| and a                                                                                           |                                                                       | A                                                                      | 1                                                  |                    |
| FAQs                                                                                            |                                                                       |                                                                        |                                                    |                    |
| Section 1: Abo                                                                                  | ut childca                                                            | re vouche                                                              | rs fror                                            | n t                |
| What are childcare vouch                                                                        | ers? -                                                                |                                                                        |                                                    |                    |
| Childcare vouchers are a Gov<br>take part of their existing sal<br>payday. You then use these e | vernment initiative t<br>ary as childcare vou<br>e-vouchers to pay yo | o help working paren<br>chers. Your employer<br>our childcare provider | ts. The most of<br>then orders y<br>directly onlin | omr<br>Jour<br>Ie. |
| How do I make the saving                                                                        | ;s? <del>-</del>                                                      |                                                                        |                                                    |                    |
| What is salary sacrifice? +                                                                     | •                                                                     |                                                                        |                                                    |                    |
| How can the voucher sch                                                                         | eme save me mo                                                        | ney? <del>-</del>                                                      |                                                    |                    |
| How do I use the childcar                                                                       | e voucher service                                                     | e? •                                                                   |                                                    |                    |
| What if I leave the organis                                                                     | sation? <del>-</del>                                                  |                                                                        |                                                    |                    |
| Who may receive childcar                                                                        | e vouchers? +                                                         |                                                                        |                                                    |                    |

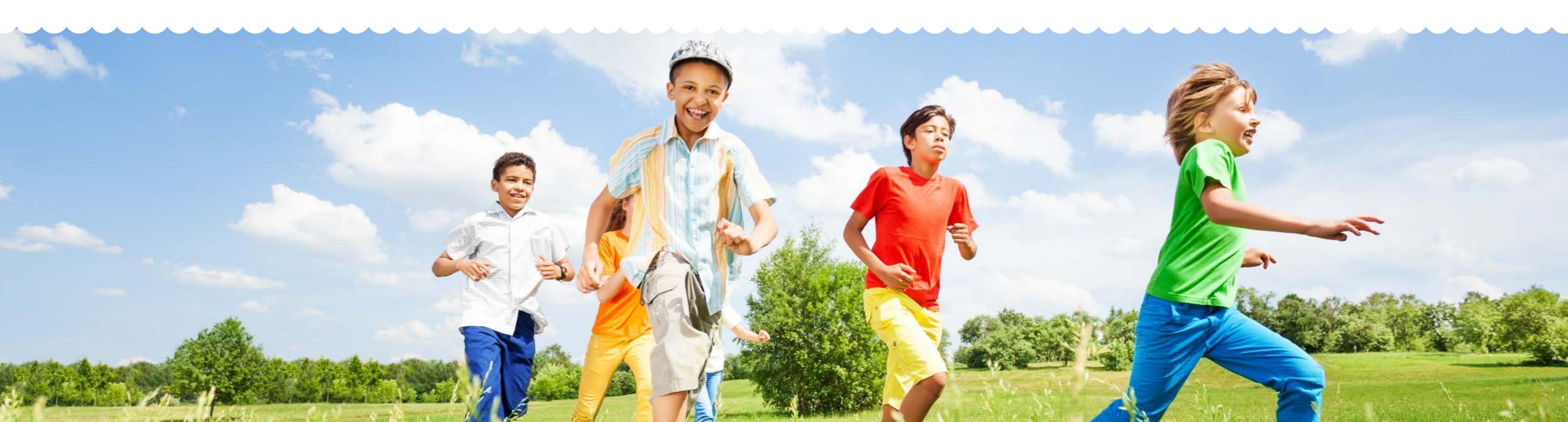

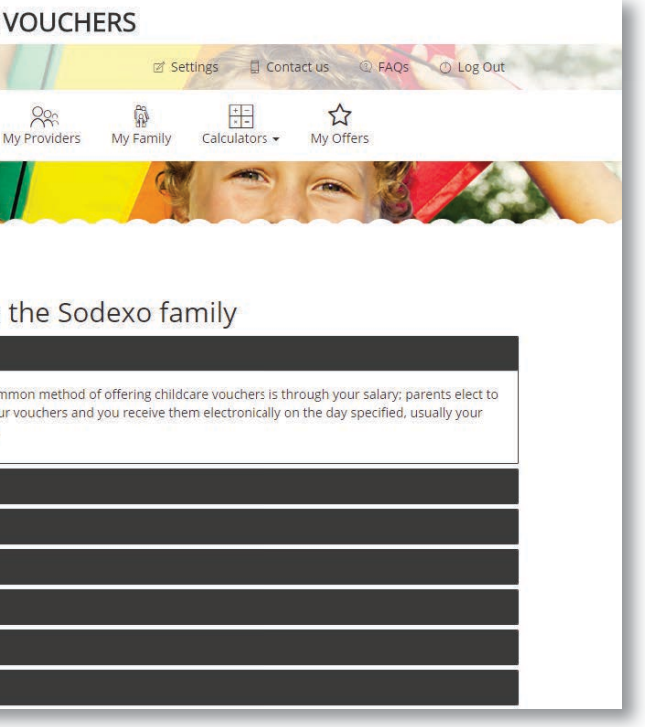

### **Customer care**

lf you require further information, please call our friendly customer care team on:

## 0800 328 7411

between 08:00 - 18:00, Monday to Friday

Alternatively, you can email: customercare.br.uk@sodexo.com

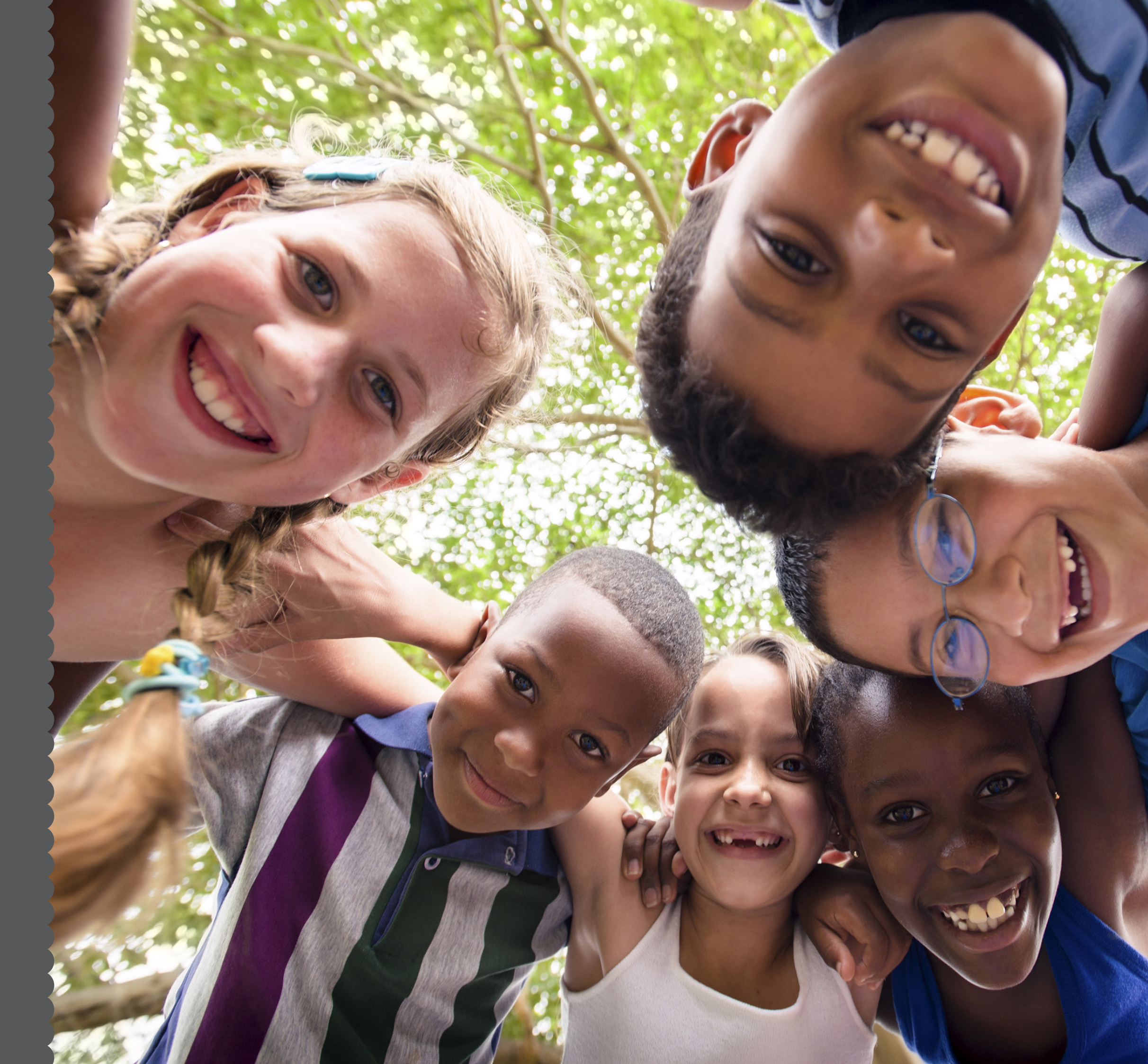

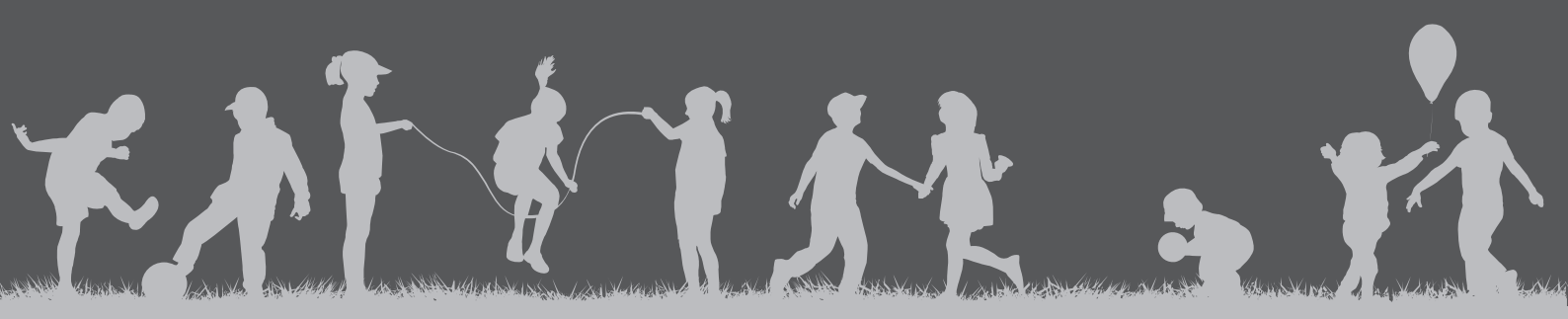

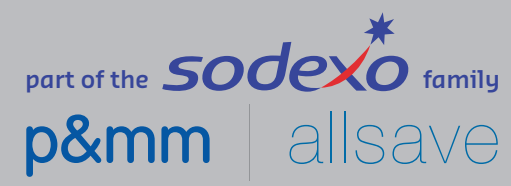